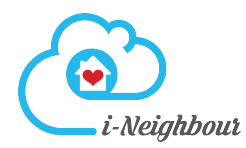

### Introduction

i-Neighbour is a Smart Community Solution that aims to bring conveniences for the Management and Residents. One of its major features is the Key Collection Module, whereby Residents can schedule an appointment with the Management to retrieve their keys for the unit. Below is a quick guide for both parties on how this can be achieved in i-Neighbour:

#### How To Book An Appointment (Resident)

Step 1 : Click on "Key Collection" under the "More" tab.

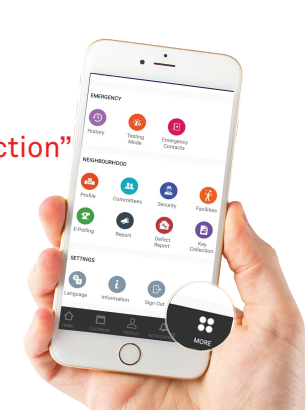

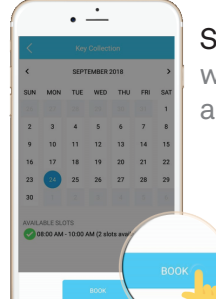

Step 4 : Once the booking is completed, it will be subjected to the Management's approval.

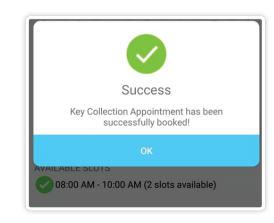

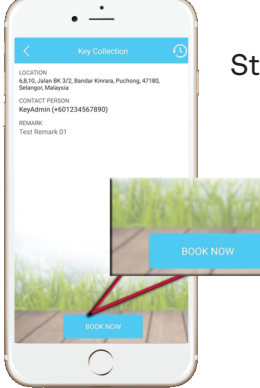

Step 2 : Tap on "Book Now".

Step 5 : Residents will receive a notification upon the Management's approval.

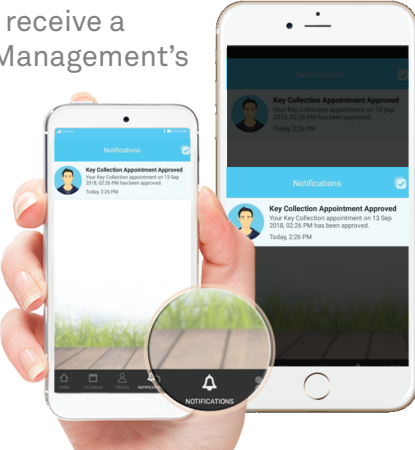

**Step 6** : If unavailable, Residents may also reschedule by selecting **"Cancel Booking"** and resubmitting a new Booking Form.

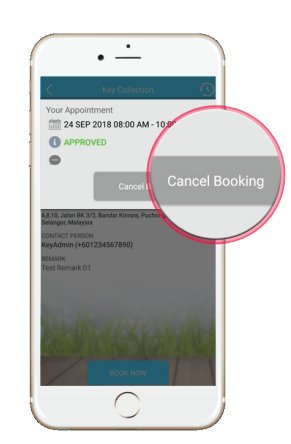

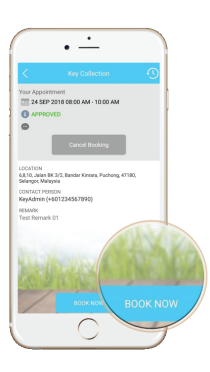

Step 3 : Select the available date & time slot. Proceed with "Book".

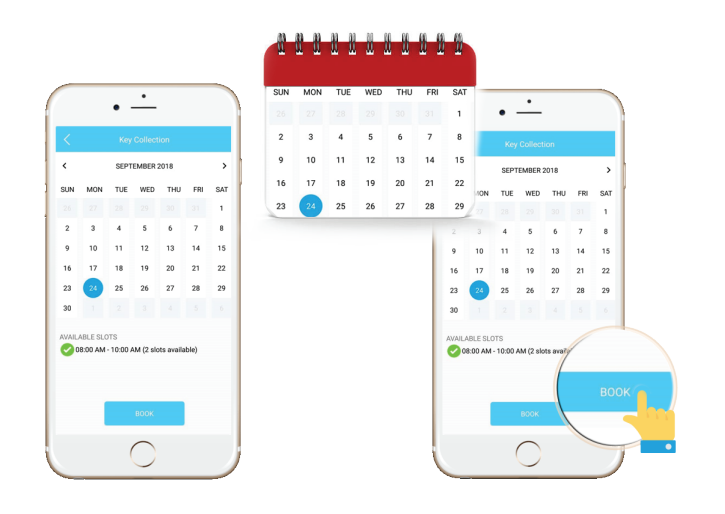

### How To Approve/Decline Appointment (Admin)

Step 1 : Click on "Key Collection" under the "More" tab.

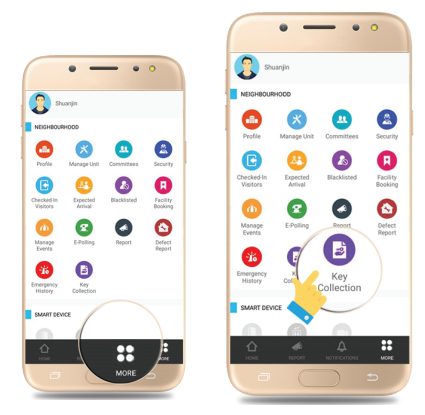

Step 2 : Check the appointment bookings under "Pending" tab to approve/decline a booking.

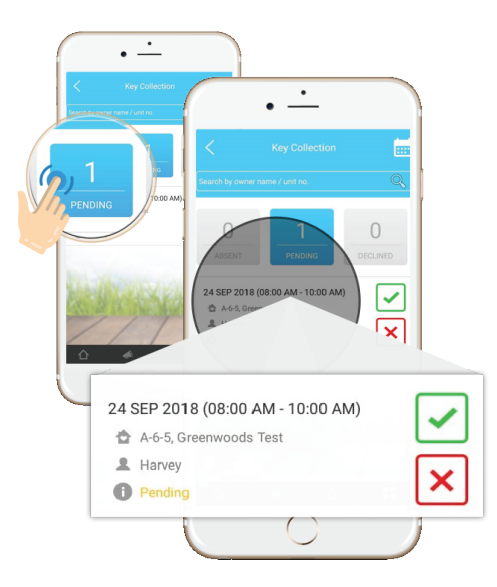

**Step 3** : Once done and approved, the unit owners will receive a notification on the status update.

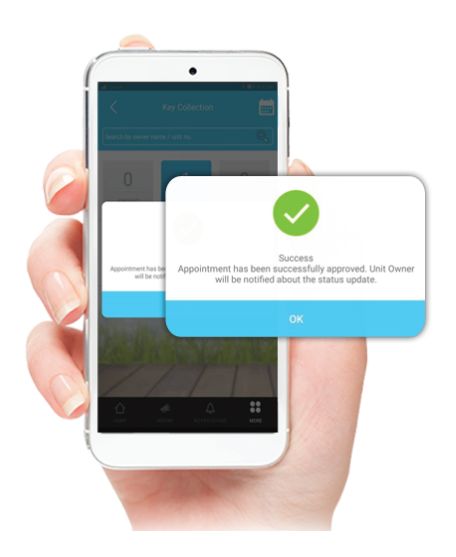

### How To Update Status (Admin)

Step 1 : Select unit under the "Approved" tab.

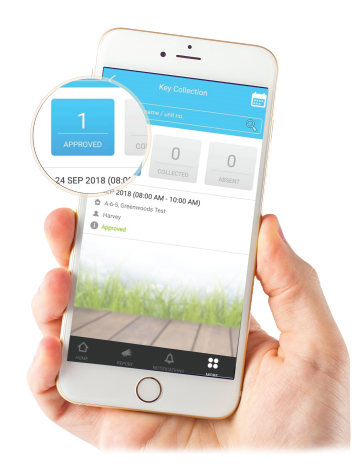

Step 2 : Proceed to update the status.

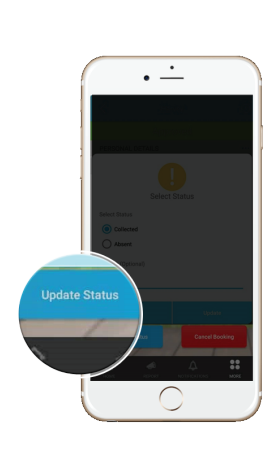

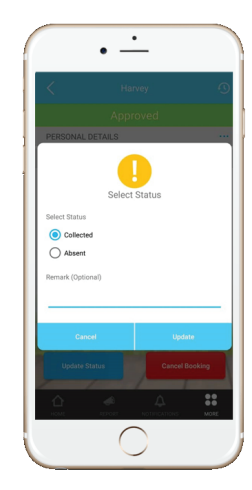

**Step 3** : Once done, the units that have collected the keys will be saved under the **"Collected"** tab.

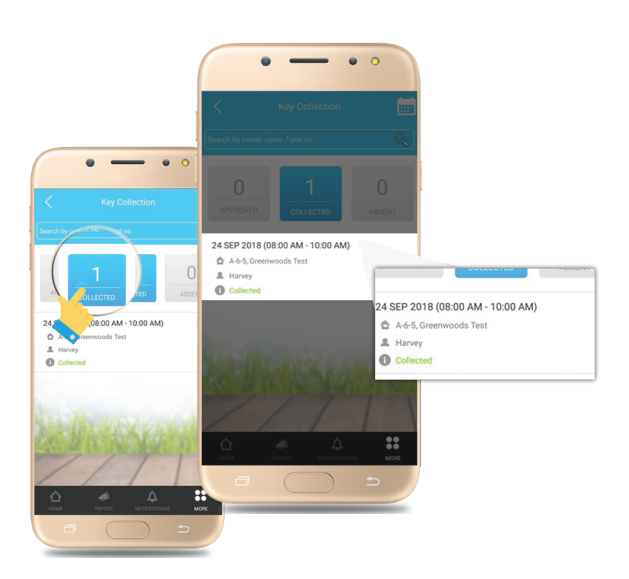

# How To Approve/Decline Appointment In Web (Admin)

**Step 1** : Login to account at www.i-neighbour.com, go to "Neighbourhood" > "Pending Approval" > Approve/Decline booking.

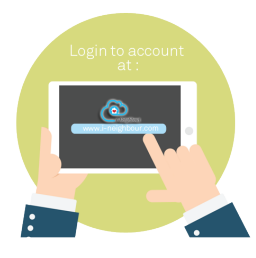

> Login to account

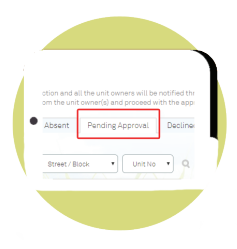

> Pending Approval

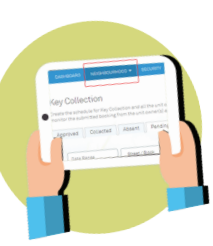

> go to "Neighbourhood"

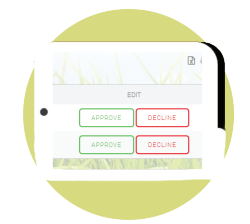

> Approval/Decline booking

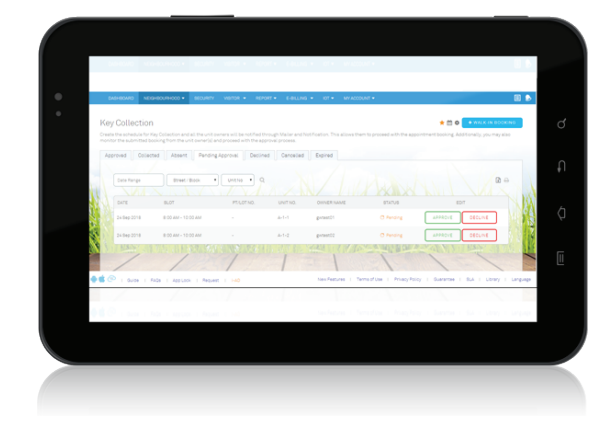

**Step 2** : Once done and approved, unit owners will receive a notification on the status update.

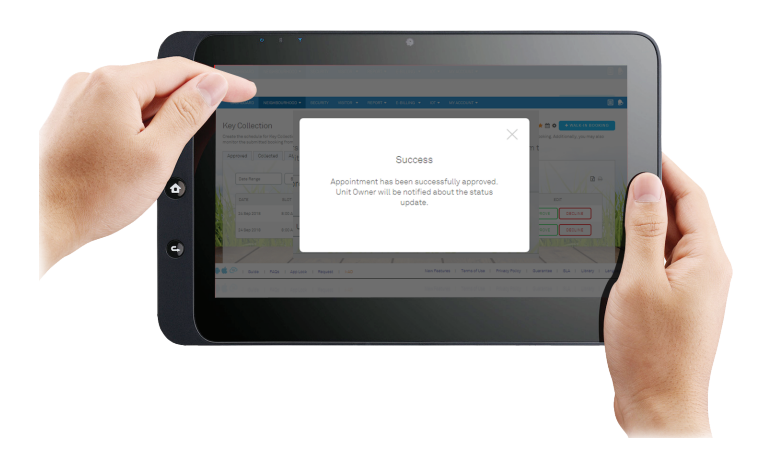

## How To Update Status In Web (Admin)

Step 1 : Go to "Neighbourhood" > "Approved" > Edit.

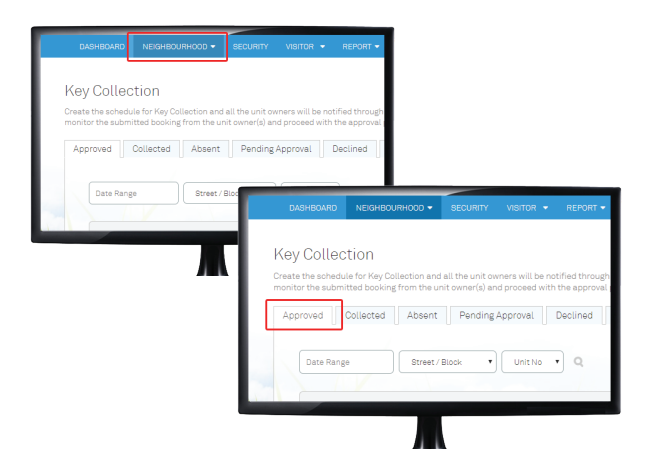

**Step 2** : Proceed to update the status.

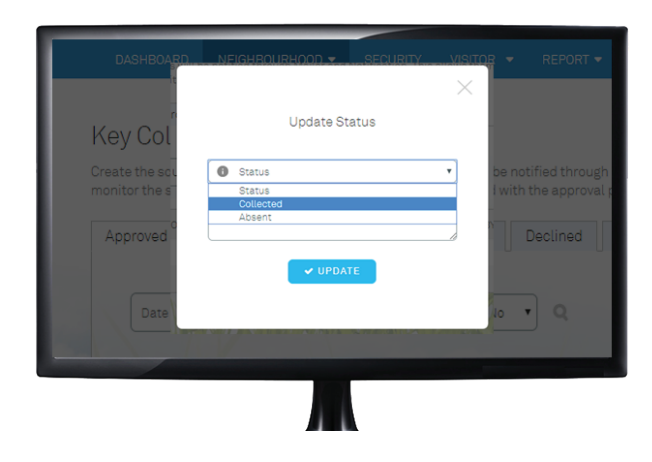

**Step 3** : Once done, units that have collected the keys will be saved under the "Collected" tab.

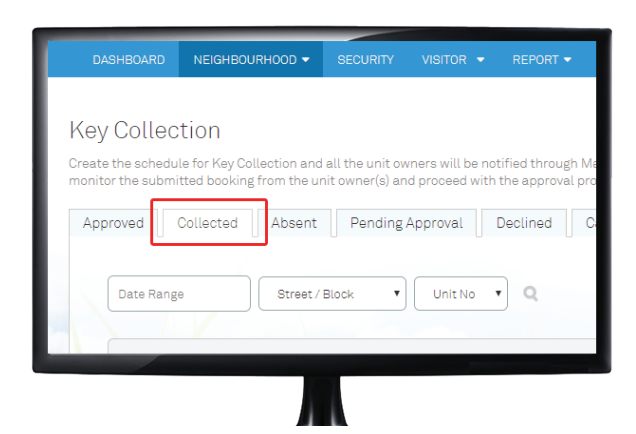

#### How To Create Key Collection Schedule (Admin)

Step 1 : Go to Neighbourhood > Settings > Working Days & Public Holidays. Please ensure that the Working Days & Public Holidays schedule has been configured.

| YEAR<br>2018   |         |       |                        |            |         |           |
|----------------|---------|-------|------------------------|------------|---------|-----------|
| WORKING DAYS   |         |       |                        |            |         |           |
| Sunday         |         |       |                        | 🕑 Thureday | 0 08:00 | - 0 18:00 |
| 🕑 Monday       | 0 08:00 |       | 0 18:00                | 💙 Friday   | O 08:00 | - 0 18:00 |
| 🕑 Tuesday      | 0 00.00 |       | 0 18:00                | Saturday   |         |           |
| S Wednesday    | 0 08:00 |       | <b>0</b> 18:00         |            |         |           |
| PUBLIC HOLDARS |         |       |                        |            |         |           |
| 2018-12-11     |         | 0 su: | an of Selangor's Birth | say        | 0       |           |
| 2018-12-25     |         | 0 chr | 10745                  |            | •       |           |
|                |         |       |                        |            |         |           |

**Step 2** : Navigate to Neighbourhood > Key Collection > Settings > General Settings.

| leiphivez                                     |                                           |                                |                            |                          | 9 59 40 AM Mon. DA<br>Kin@i-neghto<br>Gree |
|-----------------------------------------------|-------------------------------------------|--------------------------------|----------------------------|--------------------------|--------------------------------------------|
| ASHEGARO NEIGHEGUNHOOD - SE                   | DURTY VISITOR - REPORT -                  | E-BILLING + IDT + IN           | Y ACCOUNT +                |                          |                                            |
|                                               |                                           |                                |                            |                          |                                            |
| y Collection > Settings                       |                                           |                                |                            | GENERAL SETTINGS         | + CREATE NE                                |
| te the schedule for Key Collection and all th | e unit owners will be notified through Ma | ler and Notification. This all | ws them to proceed with th | appointment booking. Add | itionally, you may also                    |
| tor the submitted booking from the unit ow    |                                           |                                |                            |                          |                                            |
|                                               |                                           |                                |                            |                          |                                            |
| SCHEDULE NAME                                 | START DATE                                | END DATE                       | UPDATED BY                 | UPDATED ON               | ED/7                                       |
| November                                      | 05 Nov 2018                               | 09 Nov 2018                    |                            |                          | /                                          |
|                                               |                                           |                                |                            |                          |                                            |
|                                               |                                           |                                |                            |                          |                                            |
|                                               |                                           |                                |                            |                          |                                            |
|                                               |                                           |                                |                            |                          |                                            |
|                                               |                                           |                                |                            |                          |                                            |
|                                               |                                           |                                |                            |                          |                                            |
|                                               |                                           |                                |                            |                          |                                            |
|                                               |                                           |                                |                            |                          |                                            |
|                                               |                                           |                                |                            |                          |                                            |
|                                               |                                           |                                |                            |                          |                                            |

**Step 3** : Fill in the Schedule Name, Date, and No. of Slots per day.

| APPOINTMENT SLOTS<br>Configure the number of slot(s) similable per day. |  |
|-------------------------------------------------------------------------|--|
| CecenterSchedula                                                        |  |
| 2018-12-03 Can Dha polynywilline septied to the configured date marge.  |  |
| # Ha. of slota per day                                                  |  |
| 🛇 Monday 🗰 🔹 🖉 Tuesday 🗰 8 🔹                                            |  |
| 🖉 Wednesdey 🗰 8 🔹 🧭 Thursdey 🗰 8 🔹                                      |  |
| Prday # 0 •                                                             |  |
|                                                                         |  |

**Step 4** : Enter the Start and End time for every appointment slot and the name of the person i n-charge.

| APPOINT<br>Customize the appointment slots by setting the Barat and End<br>ne | MENT SLOT<br>mer. Plasa include the person in-charge for the respective slots if<br>essary. |
|-------------------------------------------------------------------------------|---------------------------------------------------------------------------------------------|
| Monday                                                                        | +                                                                                           |
| Slot 1                                                                        |                                                                                             |
| • CR.00                                                                       | • 10.00                                                                                     |
| 0 1 · ·                                                                       | 0.2000                                                                                      |
| Slot 2                                                                        |                                                                                             |
| • •••                                                                         | • • • 10:00                                                                                 |
| Sist 3                                                                        | O Watter                                                                                    |
| Start                                                                         | • End                                                                                       |
|                                                                               | New Eastures 1. Terms of the 1. Britany Dollar, 1. Guarantee, 1. 01.6, 1.                   |

**Step 5** : Note that Admins may also edit or delete the schedule after its creation in the Key Collection > Settings homepage by clicking on the respective icons.

| Allinghtwol<br>DAGHEDAAD NEIGHEDUURHOOD •                                        | BEQUIRITY VISITOR - REPORT -                                                                           | -eu.wa + 107 + 14                      | WACCOUNT +                  |                            | 12:08:92 AM MoA, 24<br>sjin@kreigna<br>Gre |
|----------------------------------------------------------------------------------|----------------------------------------------------------------------------------------------------|----------------------------------------|-----------------------------|----------------------------|--------------------------------------------|
| ey Collection > Settin                                                           | ngs                                                                                                    |                                        |                             | O DE NE RAL SE TTINOS      | + CREATE N                                 |
| eate the schedule for Key Collection ar<br>onitor the submitted booking from the | st all the unit owners will be notified through Ma<br>unit owner(s) and proceed with the approval proc | ler and Notification. This all<br>ess. | ows them to proceed with th | e appointment booking, Add | itionally, you may also                    |
| BOHEDULE NAME                                                                    | START DATE                                                                                             | END DATE                               | UPDATED BY                  | UPDATED ON                 | ED/T                                       |
| November                                                                         | 05 Nov 2018                                                                                            | 09 Nev 2018                            |                             |                            | 1.0                                        |
| December Schedule                                                                | 03 Dec 2018                                                                                            | 07 Dec 2018                            |                             |                            | / 0                                        |
|                                                                                  |                                                                                                    |                                        |                             |                            |                                            |
|                                                                                  |                                                                                                    |                                        |                             |                            |                                            |